### 1.参评学生通过CSC号登录至信息系统 Log in to the system by CSC number

### 中国政府奖学金 来华留学管理信息系统

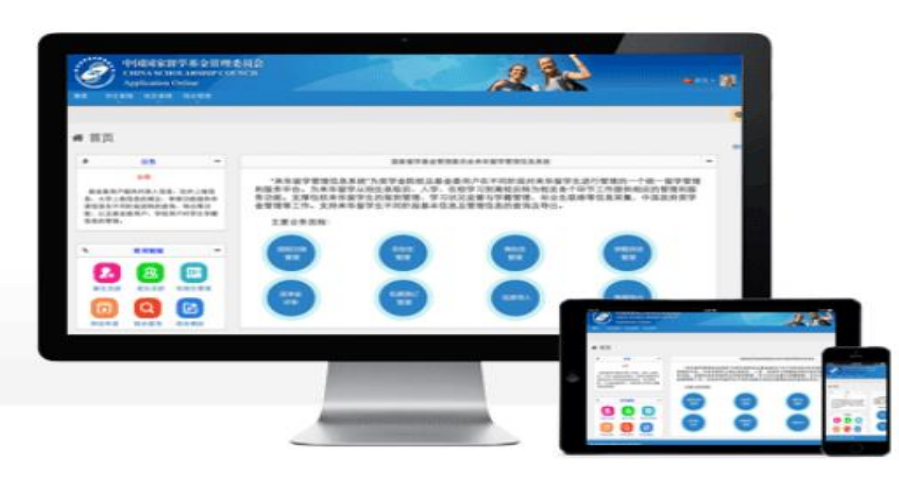

| 登录                   |            | -        |
|----------------------|------------|----------|
| ──邮箱/用户名登录<br>CSC登记号 | ● CSC登记号登录 |          |
| 202 175              |            | <b>å</b> |
| 密码                   |            |          |
| ••••••               |            |          |
| 验证码                  |            |          |
|                      | a pa wi    | 看不清?     |
| 忘记密码了?               |            |          |
|                      |            | 登录       |
|                      |            |          |

#### 关于

版权所有. 国家留学基金管理委员会 www.csc.edu.cn All Rights Reserved. Copyright©1999-2008

#### 联系我们

单位地址:北京市车公庄大街9号A3楼13层(100044) 如有任何意见与建议请写信至: webmaster@csc.edu.cn

### 2.参评学生选择"奖学金年度自评

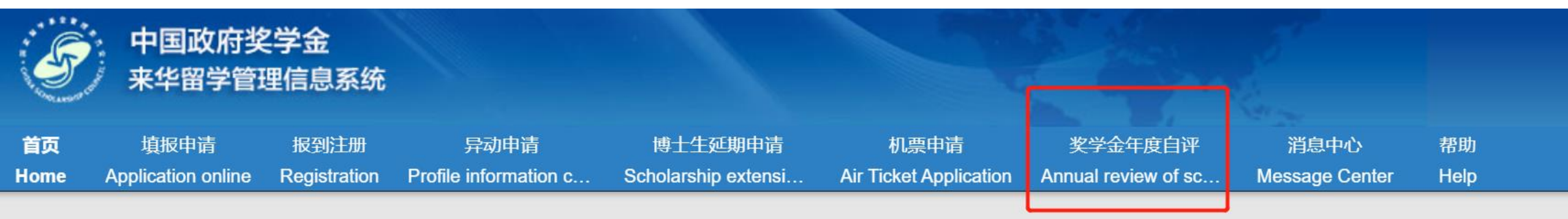

### ▲ 首页 / Home

### 中国政府奖学金来华留学管理信息系统操作流程

### 申请人点击【填报申请】开始奖学金申请前,请仔细阅读以下操作流程。

第1步:录入申请人"个人资料"。点击【编辑个人资料】开始录入个人资料,逐项完成个人资料的录入,并验证保存。完成个上一界面,开始录入个人申请信息。申请人须在完成个人资料录入后,方可开始填写申请信息。

### 第2步:选择正确的"留学项目种类"。

- 留学项目种类Type A 一般指除中国高校外其他受理机构负责招生的奖学金项目。此类项目的申请人在下一步须填写相应受望的"受理机构编号",所提交的申请将由相应受理机构进行审核;
- 留学项目种类Type B 一般指中国政府奖学金高校自主招生项目。此类项目的申请人在下一步须填写相应高校的"受理机构编 行审核·

# 3.学生进入自评页面, 根据要求填写相关内容, 上传成绩单等附件信息

全年度自评 / Annual review of scholarship

### 奖学金年度自评 A 15 minutes survey first

您好!开始奖学金年度评审自评前,请完成"中国政府奖学金院校评估问卷",此过程将需要约15分钟,谢谢您的理解与支持!

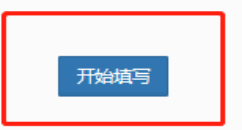

| CSC登记号: 2020GBJ001175         | 护照姓名: TENG YI SU, MELISSA     | 当前院校:对外经济贸易大学                          | 专业:国际经济与贸易                              |
|-------------------------------|-------------------------------|----------------------------------------|-----------------------------------------|
| 评分项                           |                               | 学生自评信息                                 |                                         |
| 遵规守纪                          | Teffill in whether you partic | ipate in various meetings held by the  | college, whether you fill in the health |
| Observe rules and regulations | report on time, abide by t    | he rules and regulations of the school | ol, etc.                                |
|                               | 还可以输入996个字                    |                                        |                                         |
| 学习情况                          | Test                          |                                        |                                         |
| Academic performance          | should Fill in your learn     | ing situation, including academic co   | onferences, published articles, etc.    |
|                               | 还可以输入996个字                    |                                        |                                         |
| 参加活动情况                        | Test                          |                                        |                                         |
| Participation in activities   | should Fill in the act        | ivities you attended in the past year  |                                         |
|                               | 还可以输入996个字                    |                                        |                                         |
| 上传学习成绩单、获奖证书等附件               | Click add ,upload yc          | ur transcript and awarding certificat  | es                                      |
| 附件1                           | TEST docx                     |                                        | 荷浩 下载 删除                                |

1. 最多可上传5个文件。

2. 文件名不宜过长,30个汉字/60个字符内为宜,上传文件类型须为\*.pdf,\*.doc,\*.docx,\*.jpg,\*.jpeg,\*.png。上传文件大小不得超过3MB!

### 4.填写完成并上传附件后,勾选承诺条款,点击提交

| 学习情况                        | Test                                                             |    |      |    |
|-----------------------------|------------------------------------------------------------------|----|------|----|
|                             | 还可以输入996个字                                                       |    |      |    |
| 参加活动情况                      | Tast                                                             |    |      |    |
|                             |                                                                  |    |      |    |
|                             |                                                                  |    |      |    |
|                             | 还可以输入996个字                                                       |    |      |    |
|                             |                                                                  |    |      |    |
| 上传学习成绩单、获奖证书等附件             | 添加附件                                                             |    |      |    |
| 附件1                         | TEST.docx                                                        | 预览 | 「下载」 | 删除 |
| 说明:                         |                                                                  |    |      |    |
| 1. 最多可上传5个文件。               |                                                                  |    |      |    |
| 2. 文件名不宜过长,30个汉字/60个字符内为宜,上 | 传文件类型须为*.pdf, *.doc, *.docx, *.jpg, *.jpeg, *.png。上传文件大小不得超过3MB! |    |      |    |
|                             |                                                                  |    |      |    |

□本人承诺以上填报内容均为本人填报,且符合本人实际情况!

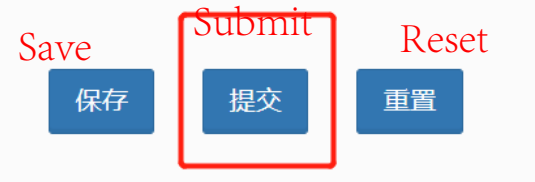

# 学生填写后提交页面如下 After the student fills in, the submission page is as follows

### 奖学金年度自评 / Annual review of scholarship

| <b>奖学金年度自评</b><br>CSC No.<br>CSC登记号: 20. 75 | <mark>Name</mark><br>护照姓名:「 <b>Mana</b> 」, MELISSA | School<br>当前院校: 、、学 | Major<br>专业:国际经济与贸易 |
|---------------------------------------------|----------------------------------------------------|---------------------|---------------------|
| 评分项                                         |                                                    | 学生自评信息              |                     |
| 遵规守纪                                        | Test                                               |                     |                     |
| 学习情况                                        | Test                                               |                     |                     |
| 参加活动情况                                      | Test                                               |                     |                     |

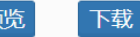

### 学生完成自评提交后学校页面状态变为待考评人打分

| CSC登记号 | 2020GBJ001175 | 护照姓名  | 护照姓名 | à |
|--------|---------------|-------|------|---|
| 项目类别   | 全部            | 洲别    | 全部 : | • |
| 项目名称   | 全部            | 国籍    | 全部 : | • |
| 派遣类别   | 全部            | 评审年度  |      |   |
| 派遣途径   | 全部            | 评审意见  | 全部 : | • |
| 处理意见   | 全部            | 考评人评分 | 全部   | • |
| 是否已参评  | 全部            | 状态    | 全部   | • |

Q 查询 × 高级查询 ℓ 重置

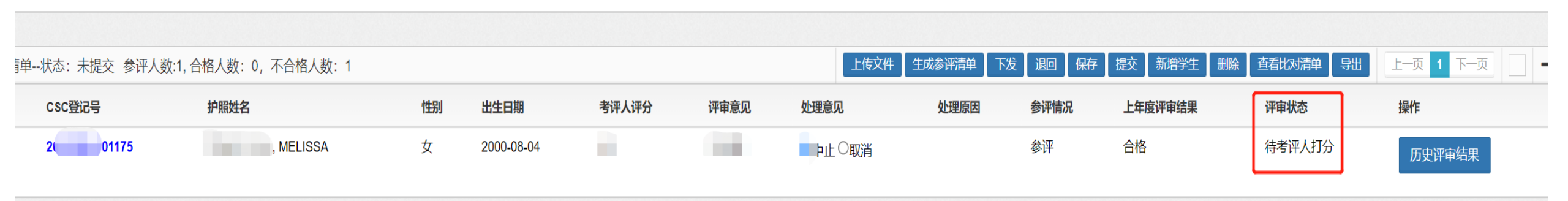

### 5. 学校导师/辅导员收到邮件,包含登录链接和临时用户名、密码

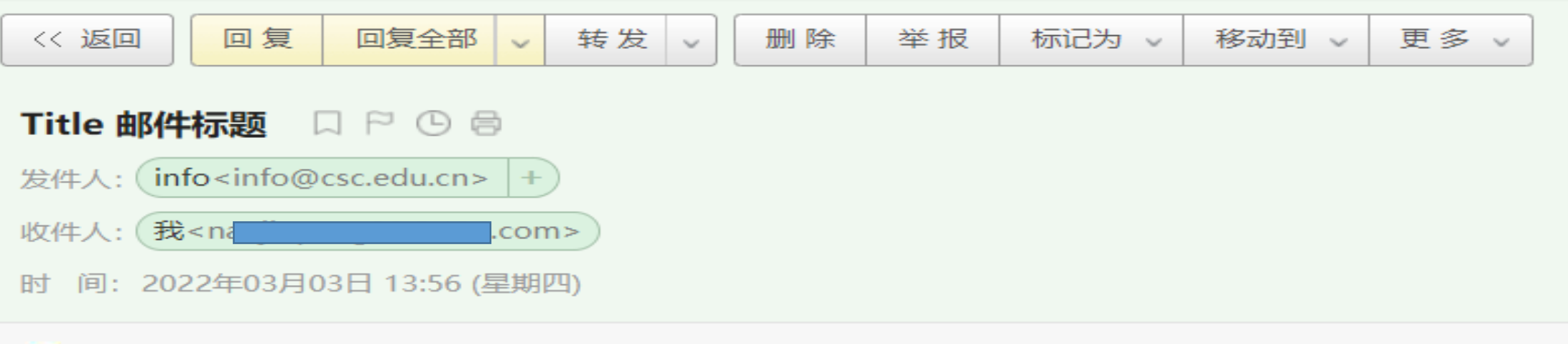

阿里云采购季,天猫精灵智能灯泡49.5元5个立即抢购

考评人临时用户名: rkmmcokl临时密码: 2xfokf https://studyinchina.csc.edu.cn/#/login

# 6.**导师/辅导员**登录后需修改正式密码

### 中国政府奖学金 来华留学管理信息系统

关于

版权所有. 国家留 www.csc.edu.cn / Copyright©1999-3

| MERICAN HOLE ADDRESSED<br>THEAT AN HOLE ADDRESSED<br>Application Online<br>Ref. March March March | 2.12                                        | ● 邮箱/用户名登录 CSC登记号<br>邮箱/用户名     | <u>書登</u> 录 |
|---------------------------------------------------------------------------------------------------|---------------------------------------------|---------------------------------|-------------|
| • HE                                                                                              |                                             | rkmmcokl                        | <b>±</b>    |
|                                                                                                   |                                             | 密码                              |             |
|                                                                                                   | 您当前的登陆密码设置过于简单,请重<br>符,至少包含大写字母、小写字母、数<br>型 | 電新设置!要求: 8-32位字<br>文字、特殊字符中的3种类 |             |
|                                                                                                   | 空。                                          |                                 | 1 ▼ 看不清?    |
|                                                                                                   | 确认密码                                        |                                 |             |
|                                                                                                   |                                             |                                 | 登录          |
| 学基金管理委员会                                                                                          |                                             | 保存                              |             |
| Rights Reserved.                                                                                  | (100044)                                    |                                 |             |
| 08                                                                                                | 如有任何意见与建议请写信至:                              |                                 |             |
|                                                                                                   | webmaster@csc.edu.cn                        |                                 |             |

啓录

# 7.**导师/辅导员登录**后点击评审

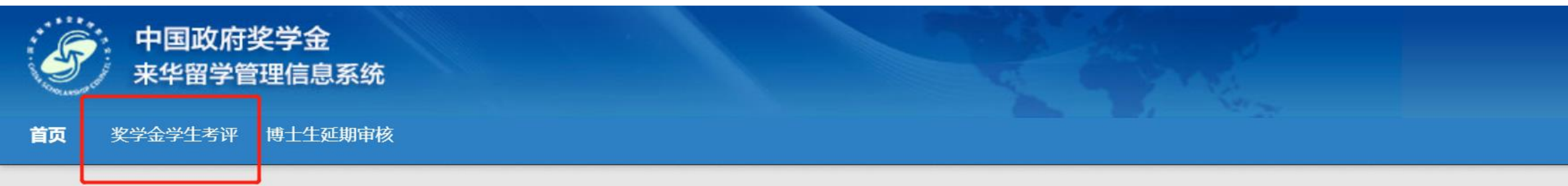

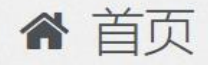

# 8.**导师**评价后选择保存,**辅导员**评价后选择提交

▶ 奖学金学生考评

| 院校相关文件     | 附(牛1           | .docx      |           | 预览 下载          |
|------------|----------------|------------|-----------|----------------|
| <b>评意见</b> |                |            |           |                |
| 评分项        |                | 评分项说明      |           | 考评人打分          |
| 学习成绩       | 学习成绩           |            |           | 30 最高分: 30 🗸 🗙 |
| 学习/科研态度    | 学习/科研态度        |            |           | 20             |
| 道德品行       | 道德品行           |            |           | 30             |
| 活动表现       | 活动表现           |            |           | 20             |
| 评分项总分      |                |            |           | 100            |
| 考评人意见      | TEST<br>导师/辅导员 | 设分别对学生表现进行 | 评价并给出是否合格 | <b>予</b> 的意见   |
|            | 还可以输入996个字     |            |           |                |

# 9.导师/辅导员提交后学校页面变化如下

### 

#### -**T** Filter ---CSC登记号 2020GBJ001175 护照姓名 护照姓名 4 项目类别 全部 \$ 洲别 全部 \$ 项目名称 全部 \$ 国籍 全部 \$ 派遣类别 全部 评审年度 \$ 全部 全部 ŧ 派遣途径 \$ 评审意见 全部 考评人评分 全部 处理意见 \$ ŧ 全部 全部 是否已参评 \$ 状态 ŧ **Q** 查询 ≫ 高级查询 ⊿ 重置 督 年度清单--状态:未提交 参评人数:1,合格人数:1,不合格人数:0 保存 提交 上一页 1 下一页 生成参评清单 导出 上传文件 退回 新增学生 删除 查看比对清单 CSC登记号 护照姓名 性别 考评人评分 评审意见 处理意见 处理原因 参评情况 上年度评审结果 操作 出生日期 # 评审状态 女 2000-08-04 继续 参评 合格 未提交 100 ●合格○不合格 2020 5A 测试123 1 历史评审结果

-

### 10. 学校完成评审后选择提交,并上传年度评审报告

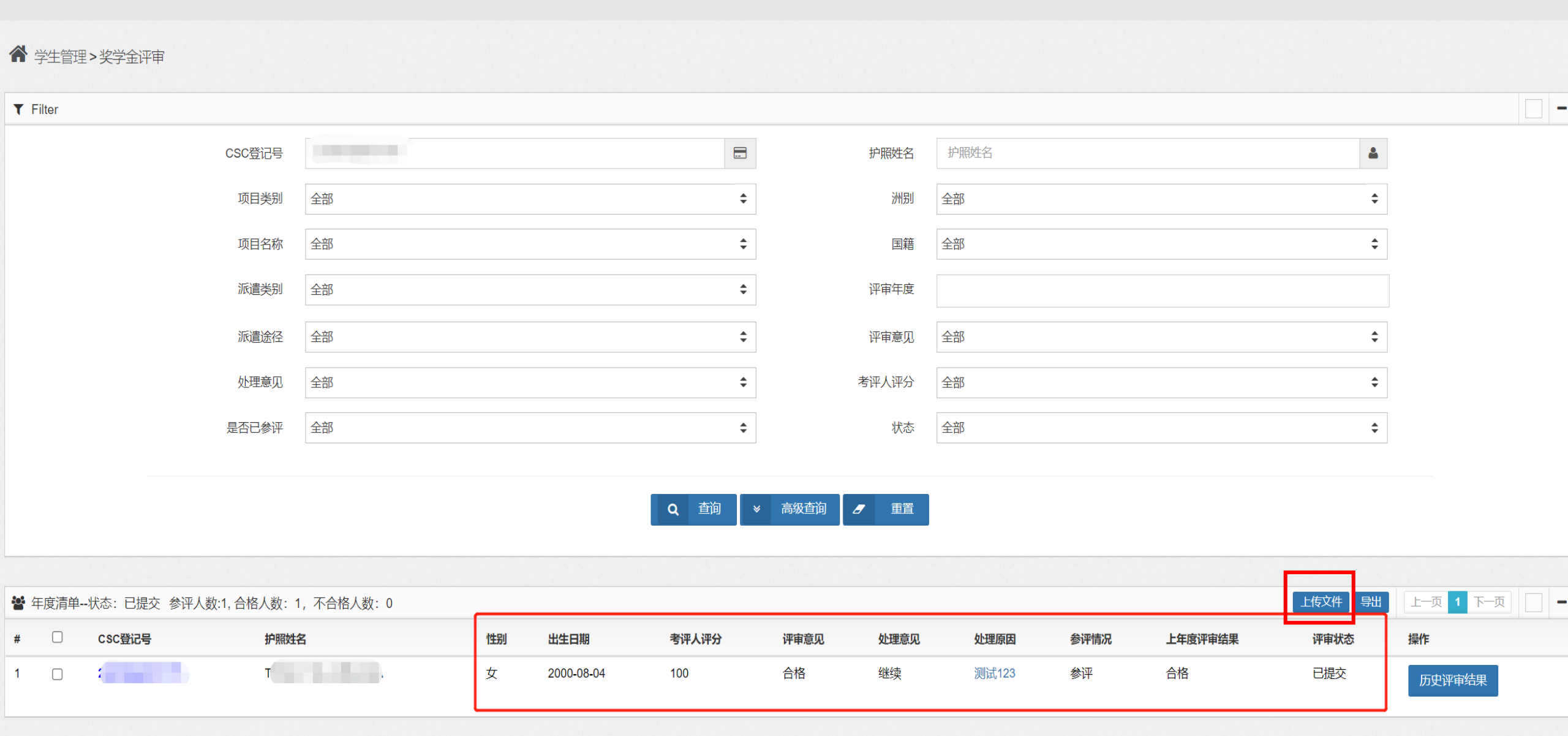